## Пошаговая регистрация в YouTube

## Шаг 1

Заходим на сайт youtube.com и нажимаем синюю кнопку «Войти» в правом верхнем углу или в левом нижнем.

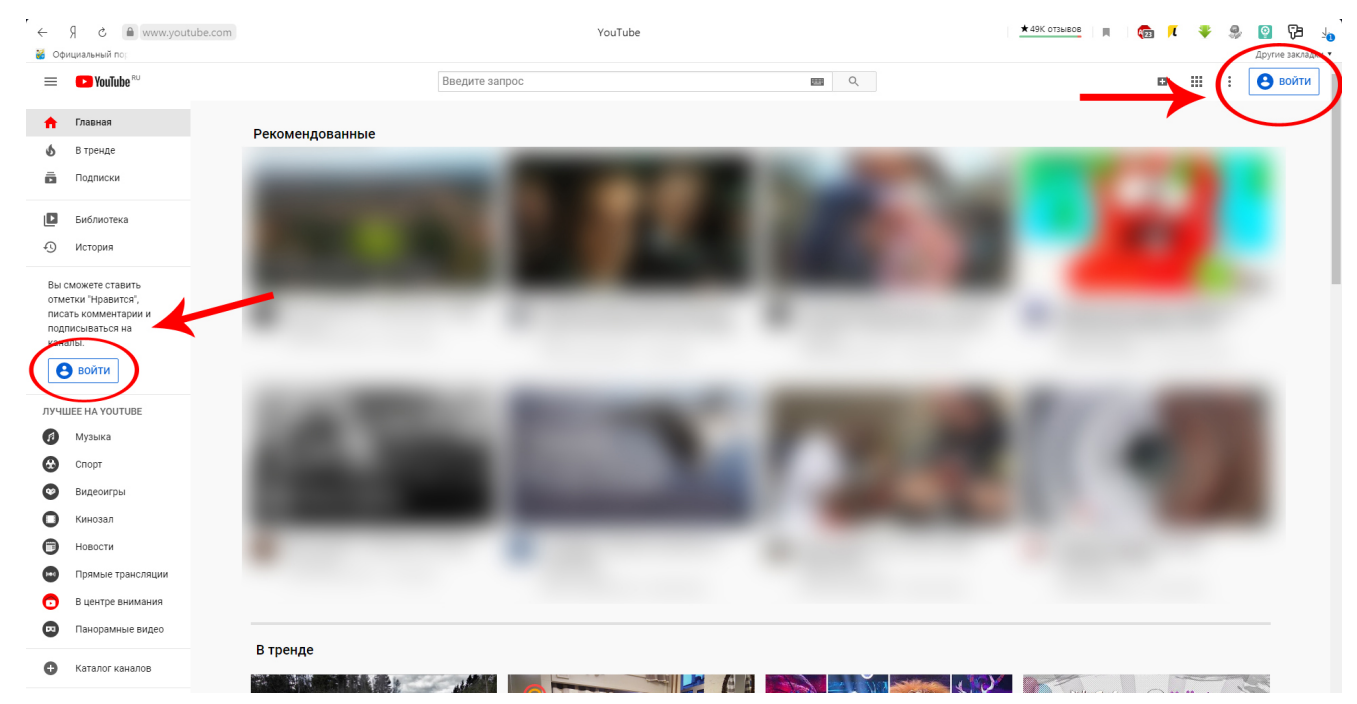

Ютуб — это видеохостинг Гугла, поэтому он работает через аккаунт в Гугл. Если вы уже ранее регистрировали аккаунт в Google, то просто заходим в него. Если нет, то нажимаем кнопку «Создать аккаунт».

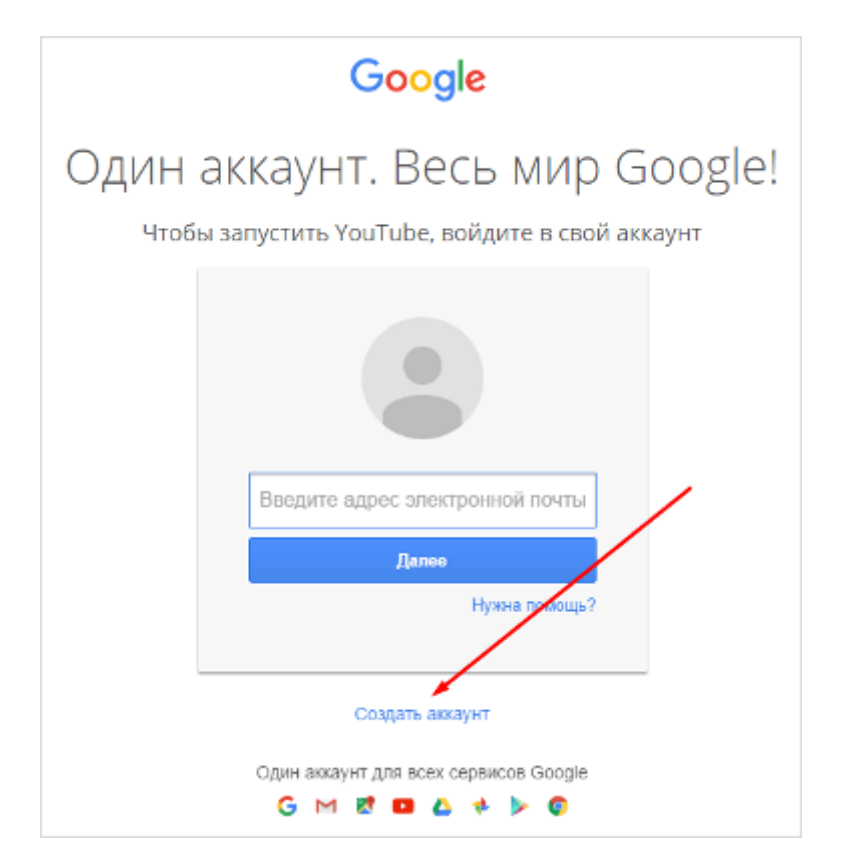

Шаг 3

| Зарегистрируйтесь                                    | в Google                                                                     |
|------------------------------------------------------|------------------------------------------------------------------------------|
| Becь Google<br>бесплатный аккаунт – весь мир Google! | Как вас зовут<br>Василий Блинов                                              |
|                                                      | Адрес электронной почты<br>permblinov@gmail.com<br>Создать новый адрес Gmail |
|                                                      | Придумайте пароль                                                            |
|                                                      | Подтвердите пароль                                                           |
|                                                      | Дата рождения    27  июль  \$ 1990    Пол                                    |
|                                                      | Мужской ÷<br>Мобильный телефон +7                                            |
|                                                      | Страна<br>Россия \$                                                          |
|                                                      | Далее                                                                        |
|                                                      | Зачем Google собирает эти сведения?                                          |

Заполняемые данные:

Вводим своё имя и фамилию. Потом их можно будет редактировать.

Указываем свой электронный адрес. Он необязательно должен быть на Gmail, у меня основной аккаунт зарегистрирован на e-mail в mail.ru. Если вы хотите создать новый, то переключите поле, кликнув по ссылке «Создать новый адрес Gmail». Актуально будет для тех, кто регистрирует второй аккаунт на Ютуб.

**Придумываем пароль посложнее**, чтобы не подобрали и не взломали злоумышленники. Ещё лучше будет, если вы после того, как зарегистрируете аккаунт, подключите двойную аутентификацию.

## Выставляем дату рождения и пол.

Указываем мобильный телефон. Можно зарегистрироваться и без номера телефона, но в целях вашей же безопасности я советую подтвердить свой номер.

## Выбираем свою страну.

Когда все поля заполнены, нажимаете «Далее» и подтверждаете, что вы согласны с политикой безопасности и правилами YouTube.

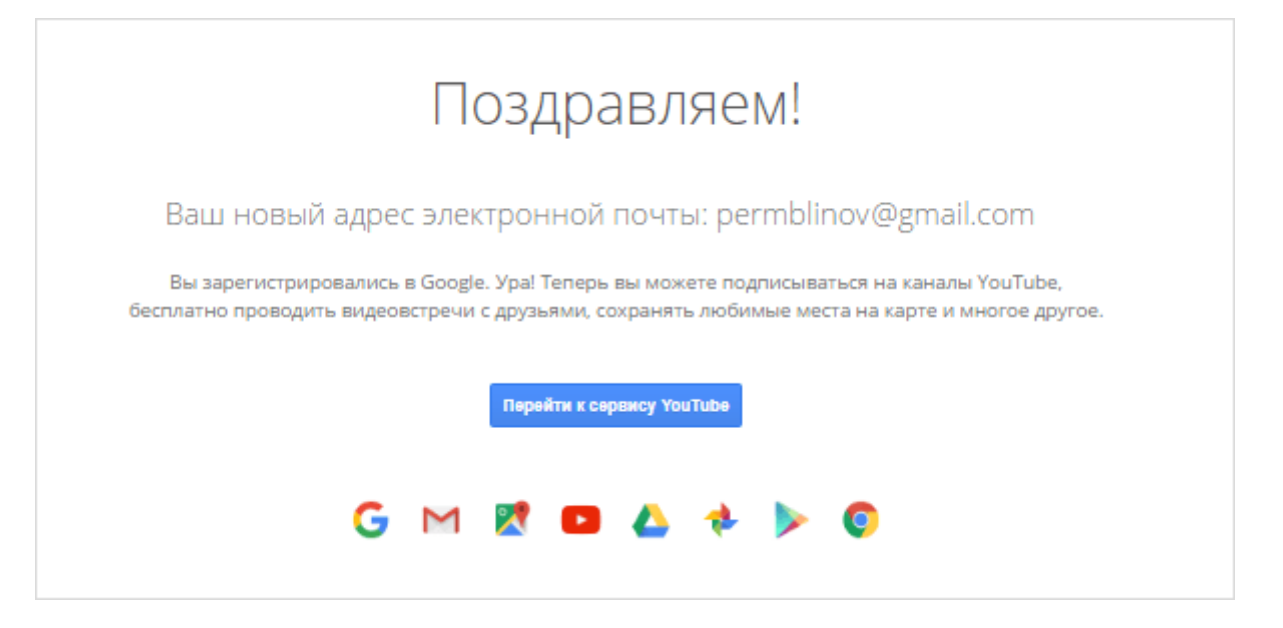

Всё! Вы успешно зарегистрированы в YouTube и теперь можете использовать все его функции.